【ATOK 2015編】

## 複数文節の入力に推測変換を利用するマル秘テク

入力しようとしている文字列を推測して変換候補を表示してくれるのが推測変換機能で す。少ないキー操作で効率よく入力できる、便利な機能です。ATOK 2015からは、入力 が複数の文節に及んでも、推測候補が継続して表示されるようになりました。なお、この 機能は初期設定でオンになっています。

1. タスクバーの [あ] アイコンを右クリックし、[ATOKメニュー] を選択してATOKの 基本のメニューを開きます。

※Windows 7以前の場合は、タスクトレイの [ATOKメニュー] アイコンをクリックします。

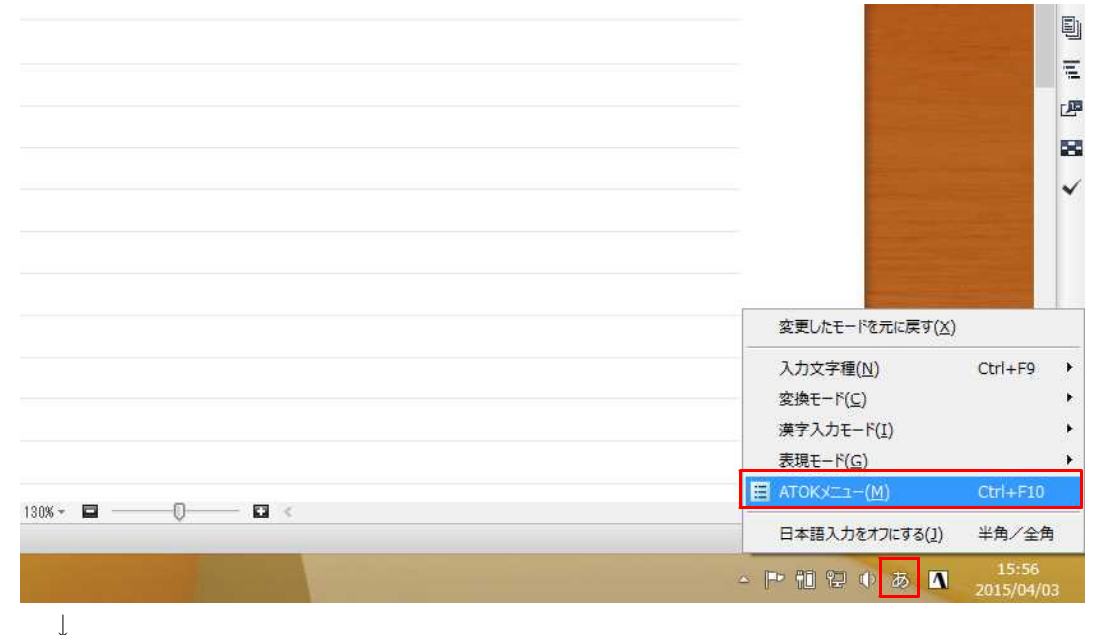

2. [プロパティ (環境設定)]を選択します。

|                   | 候補デザイン切替(5)                                                                                                    | • |
|-------------------|----------------------------------------------------------------------------------------------------|---|
|                   | マ字パレット( <u>M</u> )     Ctrl+F11       マ、クリックパレット(Q)     日付入力パレット(Z)       日付入力パレット(Z)     手書き文字入力(I)       デ書き文字入力(I)     計書は文字入力(I)       ご お気に入り文書(S)     Shift+Ctrl+F11       ご 注型文書入力(Q)     評書メンテナンス(Q)       (小) ATOK/>ラウドサービス(3)     (3) | * |
|                   | 定 / 「ティ( 探境設定)( <u>R</u> )… Ctrl+F12                                                                                                    |   |
|                   | [?] ヘルプ(H)                                                                                                    | ٠ |
|                   | <ul> <li>基本のメニュー(L)</li> <li>目的から機能を探す(Q)</li> <li>入力の設定を変える(U)</li> </ul>                                                                                                    |   |
| 130% - 🖬 ———— 🖬 < |                                                                                                    |   |
|                   | - 🏲 🛍 😢 🕕 あ 🚺 15:57<br>2015/04/0:                                                                                                    | 3 |

 $\downarrow$ 

3. [設定項目] で [推測変換] を選択します。[複数文節からなる候補を追加する] の チェックが付いていることを確認し、[OK] をクリックします。チェックを外すと、機 能がオフになります。

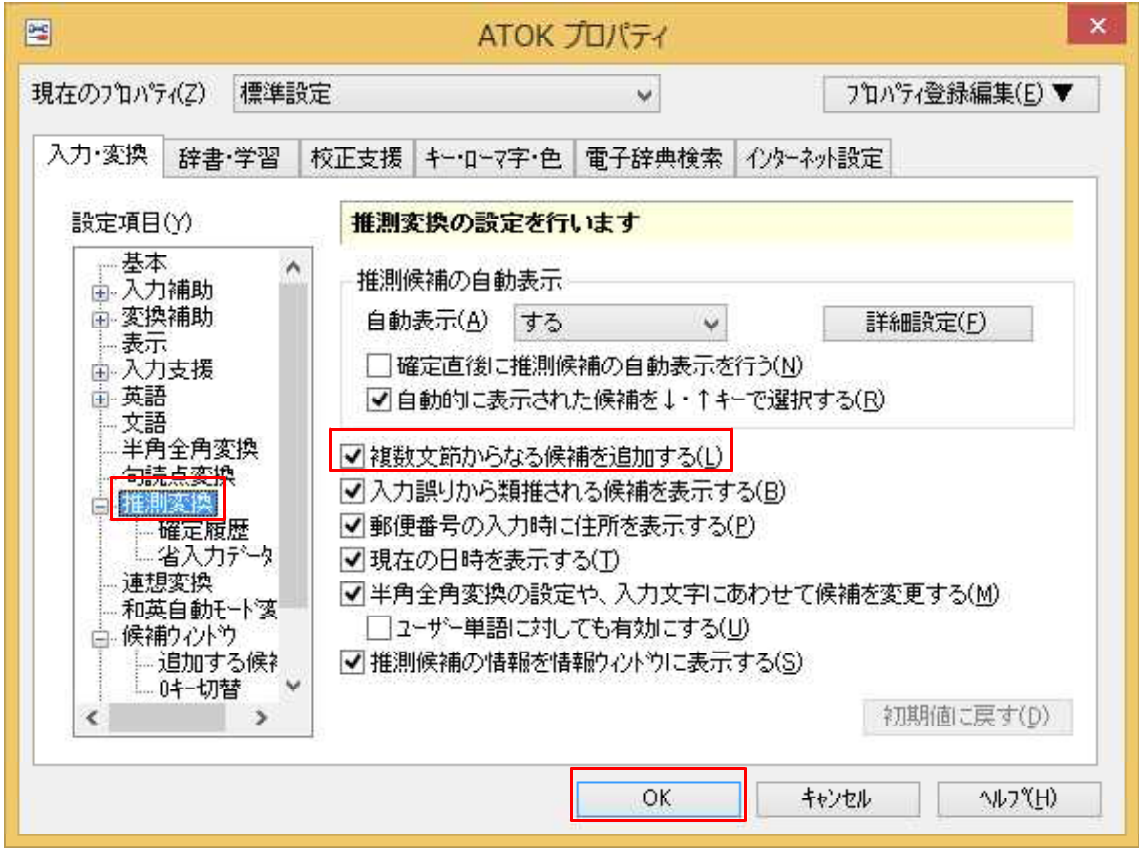

 $\downarrow$ 

4. 文字を入力します。入力が複数の文節に及んだ場合でも、推測候補が継続して表示されます。

| 2                     |       |         |              |                |           |                |       |               | 一太郎 - [文書1*]          |    |                                             |
|-----------------------|-------|---------|--------------|----------------|-----------|----------------|-------|---------------|-----------------------|----|---------------------------------------------|
| 包 ファイル                | 補集    | 表示      | 挿入 書         | 對 野線           | ツール       | ウィンドウ          | ヘルプ   | アドイン          |                       |    |                                             |
|                       | • 🖆 🛛 | 🛐 • 🛛 🤹 | <b>•</b> • 🕻 | • % [          |           | э ф            | 2     | · 🔝           |                       |    |                                             |
| ☴ 基本                  | M S   | 明朝(標準)  | ~            | 14.0(標準) 🗸     | ] B I     | <u>U</u> • 🧟 · | ΞΞ    | Ξ TAE         | 2                     |    |                                             |
| •                     |       |         |              | 🛓 ana na anasa | 10        |                | 20    | e se as quite | 30<br>• • • • • • • • | 40 | 50<br>+ + + + + + + + + + + + + + + + + + + |
| 88                    |       |         |              |                |           |                |       |               |                       |    |                                             |
| ρ -                   |       |         |              |                |           |                |       |               |                       |    |                                             |
| ≣                     |       |         |              | いんた            | -12-      | っとは            | 12    |               |                       |    |                                             |
| <u>۳</u>              |       |         | Γ            | インターネ          | ットは、ノ     | パソコン           |       |               |                       |    |                                             |
| <ul> <li>✓</li> </ul> |       |         |              | :<br>認识、Tab    |           |                |       |               |                       |    |                                             |
| un -                  |       |         | L            | 先頭を確定:Sh       | ift+Enter | 推              | 則候補 🗙 |               |                       |    |                                             |
| 1                     |       |         |              |                |           |                |       |               |                       |    |                                             |
| 1.00                  |       |         |              |                |           |                |       |               |                       |    |                                             |
| 1.00                  |       |         |              |                |           |                |       |               |                       |    |                                             |
|                       |       |         |              |                |           |                |       |               |                       |    |                                             |
| ę -                   |       |         |              |                |           |                |       |               |                       |    |                                             |
| $\downarrow$          |       |         |              |                |           |                |       |               |                       |    |                                             |

5.入力を続けると、文字に応じて候補が絞り込まれます。先頭の候補を確定するときは、 [Shift] + [Enter] キーを押します。複数の候補がある場合は、[Tab] キーを押すと選 択できます。

|                                                                                                    |                      |                                               |                   |                                                                                             |                                                     |                        |                                                                                                  |                          |                                                                                                    | 一太郎                         | - [文書1                           | *]               |                           |    |
|----------------------------------------------------------------------------------------------------|----------------------|-----------------------------------------------|-------------------|---------------------------------------------------------------------------------------------|-----------------------------------------------------|------------------------|--------------------------------------------------------------------------------------------------|--------------------------|----------------------------------------------------------------------------------------------------|-----------------------------|----------------------------------|------------------|---------------------------|----|
| 包 ファイル                                                                                                    | 補集                   | 表示                                            | 挿入                | 書式                                                                                          | 野線                                                  | ツール                    | ウィンドウ                                                                                            | ヘルプ                      | アドイン                                                                                                    |                             |                                  |                  |                           |    |
|                                                                                                    | • 🖆 🖥                | <u>ک</u> ب                                    | <b>.</b>          | <b>b</b> ·                                                                                  | 20                                                  |                        | 59                                                                                               | ວ 🔎                      | •                                                                                                    |                             |                                  |                  |                           |    |
| ■ 基本                                                                                                    | MS                   | 明朝(標準                                         | I)                | ✓ 14.0(                                                                                     | 標準) 🗸                                               | BL                     | <u>U</u> • 🖉                                                                                     | * Ξ :                    | ΞI                                                                                                    | AB                          |                                  |                  |                           |    |
| •                                                                                                    |                      | 4.4                                           |                   | <u>x</u>                                                                                    | 41 834                                              | 10                     | 403 G 4                                                                                          | 2                        | <b>)</b><br>                                                                                                    | 1. 1. 1. 1.                 | 30                               | - 654 - 31 - 412 | 40                        | 50 |
|                                                                                                    |                      |                                               |                   | <b>い</b><br>イン<br>:<br>光頭を                                                                  | んた。<br>ターネッ<br>Tab<br>確定 : Shift                    | ーねっ<br>トは、パ<br>:+Enter | とは                                                                                               | 、ば<br>>スマー               | そこん                                                                                                    |                             | † ま<br><                         | ・と f             |                           |    |
|                                                                                                    |                      |                                               |                   |                                                                                             |                                                     |                        |                                                                                                  |                          |                                                                                                    |                             |                                  |                  |                           |    |
| $\downarrow$                                                                                                    |                      |                                               |                   |                                                                                             |                                                     |                        |                                                                                                  |                          |                                                                                                    |                             |                                  |                  |                           |    |
| Ļ                                                                                                    |                      |                                               |                   |                                                                                             |                                                     |                        |                                                                                                  |                          |                                                                                                    | 一大郎                         | - [文書1                           | *]               |                           |    |
| ↓<br>■<br>D ファイル                                                                                                    | 編集                   | 表示                                            | 挿入                | 書式                                                                                          | 野線                                                  | ツール                    | ウィンドウ                                                                                            | へルプ                      | アドイン                                                                                                    | 一太郎                         | - [文書1                           | *]               |                           |    |
| ↓<br>■ 7#1µ<br>□ 🚰                                                                                                    | 編集<br>* 皆 🖥          | 表示<br>2 •                                     | 挿入                | 書式                                                                                          | 野線                                                  | <del>۷</del> –ル        | والابلا<br>ک د                                                                                   | ~⊮⊅<br>⊅ _2              | সাল্পস<br>*                                                                                                    | 一太郎                         | - [文書1                           | *]               |                           |    |
| ↓<br>1) ファイル<br>1) (2) (2)<br>1) (2)<br>1) ( | 編集<br>▼ 💾 🖥          | 表示<br>3 •<br>明朝(標準                            | 挿入<br>(量) *<br>E) | 書式<br>↓<br>↓ 14.0(                                                                          | 野線 (美) (1) (1) (1) (1) (1) (1) (1) (1) (1) (1       | ツール<br>B L<br>10       | १२८११<br>२८<br>२८                                                                                | ~⊍⊮⊅<br>• E :<br>• E :   | アドイン<br>マ<br>ミ ヨ L                                                                                                    | 一太郎<br>AB                   | - [文書1<br>。<br>。<br>。            | *]               | 40                        | 50 |
| ↓<br>1) ファイル<br>日 ②<br>日 ③<br>日<br>日<br>日<br>日<br>日<br>日<br>日<br>日<br>日<br>日<br>日<br>日<br>日<br>日<br>日<br>日<br>日<br>日                                                                                                    | 編集<br>▼ 🛃 🛃          | 表示<br>→ • • • • • • • • • • • • • • • • • • • | 挿入<br>(量) *       | 書式<br>↓ 14.0(                                                                               | 野線 () () () () () () () () () () () () ()           | y-μ<br>B L<br>10       | ¢۲۷۴¢<br>۲ ۲ ۲<br>۷ ۲ ۲ ۲                                                                        | ∧⊮⊅<br>5 2<br>• E :<br>2 | アドイン<br>マ<br>E<br>E<br>E<br>E<br>E<br>E                                                                                               |                             | - [文書1<br>80                     | *]               | 40                        | 50 |
| ↓<br>1.7/7/JJ<br>                                                                                                    | 編集<br>▼ 🕒 🕻<br>▼ MS  | 表示                                            | 挿入<br>(一)・<br>()  | 書式<br>、<br>、<br>、<br>14.0(<br>、<br>、<br>、<br>、<br>、<br>、<br>、<br>、<br>、<br>、<br>、<br>、<br>、 | 野線<br>※ □<br>標準) ▼                                  | y-μ<br>B I<br>10       | २२८१७<br>うс<br>⊻ • £                                                                             |                          | アドイン<br>・<br>王王王<br>・                                                                                                    |                             | - [文書1<br>- [文書1                 | *]               | 40                        | 50 |
|                                                                                                    | 編集<br>▼ 【】 【<br>▼ MS | 表示<br>→ ▼ ■<br>明朝(標準                          | 挿入<br>()<br>()    | 書式<br>↓ 14.0(<br>↓<br>↓                                                                     | 野線<br>※ ■<br>標準) ▼                                  | У-л.<br>В I<br>10      | والايون<br>پ خ<br>۸ - <u>ال</u><br>۱ - ال                                                        | ∧⊮≠<br>> 2<br>• E :      |                                                                                                    | —太郎<br>AB                   | - [文書1<br>80                     | *]               | 40                        | 50 |
|                                                                                                    | 編集<br>▼ ● ● ●        | 表示<br>19朝(標準                                  | 挿入<br>(一)<br>()   | 書式<br>↓ 14.00<br>↓<br>↓<br>↓<br>↓                                                           | <sup>野線</sup><br>標準) ✓<br>× タ ✓                     | ッール<br>BI<br>10        | eikse<br>いで<br>ふ・ビ<br>いい<br>いい<br>いい<br>いい<br>いい<br>いい<br>いい<br>いい<br>いい<br>いい<br>いい<br>いい<br>いい | ~الات<br>• Ξ<br>• Ξ      | アドイン<br>・<br>E = 1<br>ン<br>ン<br>ン<br>ン<br>ン<br>ン<br>ン<br>ン<br>ン<br>ン<br>、<br>、<br>、<br>、<br>、<br>、<br>、<br>、<br>、<br>、<br>、<br>、<br>、 | 一太郎<br><sup>48</sup><br>イやン | - [文書1<br><sup>30</sup><br>スマー   | *]<br>- トフ       | - <sup>40</sup> -  <br>オン | 50 |
| →<br>1.7/1//<br>1.7/1///<br>1.7/1///<br>1.7/1///<br>1.7/1///<br>1.7/1///<br>1.7/1///<br>1.7/1///<br>1.7/1///<br>1.7/1///<br>1.7/1///<br>1.7/1///<br>1.7/1///<br>1.7/1///<br>1.7/1///<br>1.7/1///<br>1.7/1///<br>1.7/1///<br>1.7/1///<br>1.7/1////<br>1.7/1///<br>1.7/1///////<br>1.7/1////                                                                        | 編集<br>▼ 上 []<br>▼ MS | 表示<br>→ ・                                     | 挿入<br>(二)<br>()   | 書式<br>マ 14.0(<br>マ 14.1)<br>マ 14.2(<br>マ 14.2)                                              | <sup>野線</sup><br>~ 〔<br>標 <sup>準</sup> 〕 ✓<br>× タ ~ | ッール<br>BI<br>10        | ericre<br>う C<br>し・必<br>トは                                                                       | ~⊮₹<br>2<br>• E<br>• 2   | アドイン<br>・<br>E = 1<br>・<br>ソコン                                                                                                    | —太郎<br>4 <u>9</u><br>       | - [文書1<br><sup>80</sup><br>スマー   | *]<br>- トフ       | <sup>40</sup><br>オン       | 50 |
|                                                                                                    | ₩ţ<br>V MS           | 表示<br>■ 明朝(標準                                 | 挿入<br>·<br>·<br>· | 書式<br>▼ 14.0(<br>↓<br>↓<br>↓                                                                |                                                     | ッール<br>BI<br>10        | 61050<br>う<br>く<br>い<br>い<br>い<br>い<br>い<br>い                                                    |                          | アドイン<br>-<br>E 王 L<br>-<br>ソコン                                                                                                    |                             | - [文書1<br>, <sup>30</sup><br>,,, | *]<br>- トフ       | <sup>40</sup> .  <br>オン   | 50 |